#### Inserir Município

# Inserir Município

Esta opção do sistema permite a inserção de um município na base de dados, podendo ser acessada no caminho GSAN > Cadastro > Geográfico > Inserir Municipio.

Verifica existência de dados

- Caso não exista a tabela na base de dados, será exibida a mensagem "Tabela <xxxx> inexistente" e cancela a operação.
- Caso a tabela esteja sem dados, será exibida a mensagem "Tabela <xxxxx> sem dados para seleção" e cancela a operação.

Verifica preenchimento dos campos

 Caso o usuário não informe ou não selecione o conteúdo de algum campo necessário à inclusão do município, será exibida a mensagem "Informe <xxxxxxxxxxxxxxx>".

Verifica existência do Município

 Caso o código do município já exista no sistema, será exibida a mensagem "Município já existe no cadastro".

Verifica sucesso da transação

• Caso o código de retorno da operação efetuada no banco de dados seja diferente de zero, será exibida a mensagem conforme o código de retorno.

Valida CEP

• Caso o CEP Inicial seja superior ao CEP Final informado, será exibida a mensagem "CEP Inicial deve ser anterior ou igual ao CEP Final".

Valida Data

• Caso a Data informada não seja uma data válida, será exibida a mensagem "Data Inválida".

Data Fim anterior a Data Início

• Caso a Data Início da Concessão seja superior à Data Fim da Concessão informada, será exibida a mensagem "Data Início da Concessão deve ser anterior ou igual à Data Fim da Concessão".

Valida Cliente

- O sistema verifica se o cliente informado existe, caso não exista, será exibida a mensagem "Código de cliente responsável informado não cadastrado".
- Caso o tipo de pessoa associado ao cliente informado não corresponda a pessoa jurídica, será exibida a mensagem "Cliente informado não corresponde a pessoa de natureza jurídica".
- Caso o nome do cliente informado não corresponda a 'PREFEITURA', será exibida a mensagem "Cliente informado como responsável do município não corresponde a prefeitura".

|                                                                                               | Gsan -> Cadastro -> Geografico -> Inserir Municip | oio |
|-----------------------------------------------------------------------------------------------|---------------------------------------------------|-----|
| Inserir Município                                                                             |                                                   |     |
| Para adicionar o município, informe os dad                                                    | os abaixo: <u>Ajud</u>                            | a   |
| Código do Município:*                                                                         | 930                                               |     |
| Nome do Município:*                                                                           | MIRANDIBA                                         |     |
| Código DDD:*                                                                                  | 081                                               |     |
| Unidade da Federação:*                                                                        | PERNAMBUCO -                                      |     |
| Microrregião:*                                                                                | MATA NORTE -                                      |     |
| Região de Integração:*                                                                        | NAO INFORMADO -                                   |     |
| CEP Inicial:*                                                                                 | 5000000                                           |     |
| CEP Final:*                                                                                   | 5000000                                           |     |
| Data Início da Concessão:                                                                     | 🖬 dd/mm/aaaa                                      |     |
| Data Fim da Concessão:                                                                        | dd/mm/aaaa                                        |     |
| Código do IBGE:                                                                               |                                                   |     |
| Indicador de Uso Relacionamento<br>Quadra&Bairro:                                             | Sim ○ Não     Não                                 |     |
| Indicador de Logradouro Bloqueado<br>Durante Atualização Cadastral:                           | ⊖ Sim <sup>®</sup> Não                            |     |
| Prefeitura - Cliente Responsável:*                                                            | 19818722                                          |     |
| Indicador se a Prefeitura do Município<br>possui débito em combrança judicial:                | ◯ Sim ◉ Não                                       |     |
| Indicador se a parcela do débito da<br>Prefeitura do Município é paga com ICMS:               | © Sim <sup>®</sup> Não                            |     |
| Indicador se a fatura da Prefeitura do<br>Município é paga com ICMS:                          | 🔘 Sim 🔘 Não                                       |     |
| Indicador se a Prefeitura do Município<br>possui convênio de repavimentação com<br>a Compesa: | © Sim <sup>®</sup> Não                            |     |
|                                                                                               | * Campos obrigatórios                             |     |
| Limpar Cancelar                                                                               | Inserir                                           |     |

#### **Preenchimento dos campos**

Campo^^ Orientações para Preenchimento^

| Código do Município(*) | Campo obrigatório - Informe o código do município a ser incluído.<br>Deve ser um código, ainda, inexistente na base de dados.<br>No caso de se informar um código de município existente, o sistema<br>apresentará a mensagem: "Município com esse código já existe no<br>cadastro." |
|------------------------|----------------------------------------------------------------------------------------------------|
| Nome do Município(*)   | Campo obrigatório - Informe o nome do município que está sendo cadastrado.                                                                                                    |
| Código DDD(*)          | Campo obrigatório - Informe o código do DDD (Discagem Direta à<br>Distância) do município que está sendo cadastrado.                                                                                                    |

| Unidade da Federação(*)                                                 | Campo obrigatório - Selecione, na lista apresentada ao lado do<br>campo, o nome da unidade da federação, à qual, o município<br>pertence.                                                                                                    |
|-------------------------------------------------------------------------|----------------------------------------------------------------------------------------------------|
| Microrregião(*)                                                         | Campo obrigatório - Selecione, na lista apresentada ao lado do campo, o nome da microrregião, à qual, o município pertence.                                                                                                    |
| Região de Integração(*)                                                 | Campo obrigatório - Selecione, na lista apresentada ao lado do campo, o nome da região de desenvolvimento, à qual, o município pertence.                                                                                                    |
| CEP Inicial(*)                                                          | Campo obrigatório - Informe a numeração inicial do CEP (Código de<br>Endereçamento Postal) do município que está sendo cadastrado.                                                                                                    |
| CEP Final(*)                                                            | Campo obrigatório - Informe a numeração final do CEP (Código de<br>Endereçamento Postal) do município que está sendo cadastrado.<br>O CEP Final deve ser maior, ou igual ao CEP Inicial.<br>Caso contrário, o sistema apresentará a seguinte mensagem: "CEP<br>Inicial deve ser anterior, ou igual, ao CEP Final".                                                                                                    |
| Data de Início da Concessão                                             | Informe a data de início da concessão da gestão para a companhia.<br>Você tem duas opções para informar a data:<br><b>Digitando-a no campo</b> - Neste caso, não precisa de preocupar com<br>a as barras de separação, pois o sistema as coloca automaticamente.<br>A data deve ser informada no formato: DD/MM/AAAA, onde DD é o<br>dia, MM, o mês e AAAA, o ano. O dia e o mês devem ser informados,<br>obrigatoriamente, com dois dígitos e o ano com quatro.<br><b>Pesquisando-a num calendário</b> - Neste caso, clique no botão<br>"Calendário" III, link Pesquisar Data - Calendário, existente ao lado<br>do campo, que será apresentada uma tela onde você poderá<br>selecionar uma data no calendário.                                                                                                    |
| Data de Fim da Concessão                                                | <ul> <li>Informe a data de término da concessão da gestão para a companhia.</li> <li>Você tem duas opções para informar a data:</li> <li><b>Digitando-a no campo</b> - Neste caso não precisa de preocupar com a as barras de separação, pois o sistema as coloca automaticamente.</li> <li>A data deve ser informada no formato: DD/MM/AAAA, onde DD é o dia, MM, o mês e AAAA, o ano. O dia e o mês devem ser informados, obrigatoriamente, com dois dígitos e o ano com quatro.</li> <li><b>Pesquisando-a num calendário</b> - Neste caso, clique no botão "Calendário" , link Pesquisar Data - Calendário, existente ao lado do campo, que será apresentada uma tela onde você poderá selecionar uma data no calendário.</li> <li>A data de fim da concessão deve ser superior, ou igual, à data início da concessão. Caso contrário, o sistema apresentará a seguinte mensagem: "Data de Início da Concessão deve ser anterior, ou igual, à Data de Fim da Concessão".</li> </ul> |
| Código do IBGE                                                          | Informe o código atribuído pelo IBGE.                                                                                                    |
| Indicador de Uso<br>Relacionamento<br>Quadra&Bairro                     | Informe "Sim" para tornar o cadastramento do bairro obrigatório,<br>caso contrário, marque "Não".                                                                                                    |
| Indicador de Logradouro<br>Bloqueado Durante a<br>Atualização Cadastral | Selecione uma das opções "Sim" ou "Não".<br>Por solicitação da Compesa, este indicador foi retirado durante a<br>atualização cadastral.                                                                                                    |

| Prefeitura - Cliente<br>Responsável(*)                                                           | Campo obrigatório - Informe o código do cliente responsável, ou<br>clique no botão 🗣 para selecionar a opção desejada. O nome do<br>cliente será exibido no campo ao lado. |
|--------------------------------------------------------------------------------------------------|----------------------------------------------------------------------------------------------------|
|                                                                                                  | Para apagar o conteúdo do campo, clique no botão   ao lado do<br>campo em exibição.                                                                                        |
| Indicador se a Prefeitua do<br>Município Possui Débito em<br>Cobrança Judicial                   | Selecione uma das opções "Sim" ou "Não".                                                                                                    |
| Indicador se a Parcela do<br>Débito da Prefeitura do<br>Município é Paga com ICMS                | Selecione uma das opções "Sim" ou "Não".                                                                                                    |
| Indicador se a Prefeitura do<br>Município Possui Convênio de<br>Repavimentação com a<br>Compesa. | Selecione uma das opções "Sim" ou "Não".                                                                                                    |

### Funcionalidade dos botões

| Botão        | Descrição das funcionalidades                                                                                                    |
|--------------|----------------------------------------------------------------------------------------------------|
| $\mathbf{R}$ | Ao clicar neste botão, o sistema permite consultar um dado nas bases de dados.                                                                                                    |
| Ì            | Ao clicar neste botão, o sistema apaga o conteúdo do campo em exibição.                                                                                                    |
|              | Ao acionar este botão, o sistema irá abrir uma tela para que você selecione a data a<br>partir de um calendário.<br>Clique em Pesquisar Data - Calendário para obter a ajuda da tela do calendário.                                                                                |
| Inserir      | Utilize este botão para solicitar ao sistema a inserção do setor comercial na base de<br>dados.<br>Neste caso, é necessário que todos os campos estejam preenchidos corretamente.<br>Caso exista alguma inconsistência, o sistema emitirá a mensagem de crítica<br>correspondente. |
| Limpar       | Utilize este botão para limpar o conteúdo da tela, voltando ao seu estado inicial de<br>exibição.                                                                                                    |
| Cancelar     | Utilize este botão para fazer com que o sistema encerre, sem salvar, o que está sendo<br>feito, e volte para a tela principal.                                                                                                    |

## Tela de Sucesso

A tela de sucesso será apresentada após clicar no botão Inserir, e não houver nenhuma inconsistência no conteúdo dos campos da tela.

O sistema apresentará a mensagem abaixo, quando a inclusão do município tiver sido realizada com sucesso.

"Município (nome do município) inserido com sucesso."

O sistema apresentará três opções após a inserção do município. Escolha a opção desejada clicando em algum dos "hyperlinks" existentes na tela de sucesso:

5/5

- Menu Principal: Para voltar à tela principal.
- Inserir outro Município: Para inserir outro município.
- Atualizar o Município Inserido: Para efetuar a atualização do município, recentemente, inserido.

Clique aqui para retornar ao Menu Principal do GSAN

Last update: 31/08/2017 01:11

From: https://www.gsan.com.br/ - Base de Conhecimento de Gestão Comercial de Saneamento

Permanent link: https://www.gsan.com.br/doku.php?id=ajuda:inserir\_municipio&rev=143577681

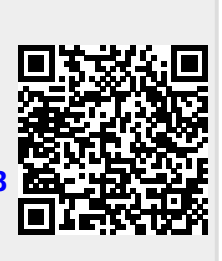